## Acer LCD Monitor User Guide

Copyright © 2024. Acer Incorporated. All Rights Reserved.

Acer LCD Monitor User Guide Original Issue: 10/2024

Changes may be made periodically to the information in this publication without obligation to notify any person of such revisions or changes. Such changes will be incorporated in new editions of this manual or supplementary documents and publications. This company makes no representations or warranties, either expressed or implied, with respect to the contents hereof and specifically disclaims the implied warranties of merchantability or fitness for a particular purpose.

Record the model number, serial number, purchase date and place of purchase information in the space provided below. The serial number and model number are recorded on the label affixed to your computer. All correspondence concerning your unit should include the serial number, model number and purchase information.

No part of this publication may be reproduced, stored in a retrieval system, or transmitted, in any form or by any means, electronically, mechanically, by photocopy, recording or otherwise, without the prior written permission of Acer Incorporated.

Acer LCD Monitor User Guide

| Aodel number:      |  |
|--------------------|--|
| Serial number:     |  |
| Date of purchase:  |  |
| Place of purchase: |  |

Acer and the Acer logo are registered trademarks of Acer Incorporated. Other companies' product names or trademarks are used herein for identification purposes only and belong to their respective companies.

# Information for your safety and comfort

## Safety instructions

Read these instructions carefully. Keep this document for future reference. Follow all warnings and instructions marked on the product.

## Special notes on LCD monitors

The following are normal with the LCD monitor and do not indicate a problem.

- Due to the nature of the fluorescent light, the screen may flicker during initial use. Turn off the power switch and then turn it on again to make sure the flicker disappears.
- You may find slightly uneven brightness on the screen depending on the desktop pattern you use.
- The LCD screen has 99.99% or more effective pixels. It may include blemishes of 0.01% or less such as a missing pixel or pixel lit all the time.
- Due to the nature of the LCD screen, an afterimage of the previous screen may remain after switching the image, when the same image is displayed for hours. In this case, the screen is recovered slowly by changing the image or turning off the power switch for a few hours.

## **Cleaning your monitor**

Please carefully follow these guidelines when cleaning the monitor:

- Always unplug the monitor before cleaning.
- Use a soft cloth to wipe the screen and cabinet front and sides.

#### Accessibility

Be sure that the power outlet you plug the power cord into is easily accessible and located as close to the equipment operator as possible. When you need to disconnect power from the equipment, be sure to unplug the power cord from the electrical outlet.

#### Safe listening

To protect your hearing, follow these instructions.

- Gradually increase the volume until you can hear it clearly and comfortably and without distortion.
- After setting the volume level, do not increase it after your ears have adjusted.
- Limit the amount of time listening to music at high volume.
- Avoid turning up the volume to block out noisy surroundings.
- Turn the volume down if you can't hear people speaking near you.

#### Warnings

- Do not use this product near water.
- Do not place this product on an unstable cart, stand or table. If the product falls, it could be seriously damaged.
- Slots and openings are provided for ventilation to ensure reliable operation of the
  product and to protect it from overheating. These openings must not be blocked or
  covered. The openings should never be blocked by placing the product on a bed, sofa,
  rug or other similar surface. This product should never be placed near or over a radiator
  or heat register, or in a built-in installation unless proper ventilation is provided.
- Never push objects of any kind into this product through cabinet slots as they may touch dangerous voltage points or short-out parts that could result in a fire or electric shock. Never spill liquid of any kind onto or into the product.
- To avoid dmage of internal components and to prevent battery leakage, do not place the product on a vibrating surface.
- Never use it under sporting, exercising, or any vibrating environment which will probably cause unexpected short current or damage internal devices.
- The adapter is only used for this monitor, do not be used for other purposes.
- Lift: Read these instructions All the safety and operating instructions should be read before this product is operated and retain for reference. Use only power supplies listed in the user instructions, see below:

(1) Adapter model: PD0657C-0453; Manufacturer: Shenzhen ABP Technology Co., Ltd.

#### Using electrical power

- This product should be operated from the type of power indicated on the marking label. If you are not sure of the type of power available, consult your dealer or local power company.
- Do not allow anything to rest on the power cord. Do not locate this product where people will walk on the cord.
- If an extension cord is used with this product, make sure that the total ampere rating
  of the equipment plugged into the extension cord does not exceed the extension cord
  ampere rating. Also, make sure that the total rating of all products plugged into the wall
  outlet does not exceed the fuse rating.
- Do not overload a power outlet, strip or receptacle by plugging in too many devices. The overall system load must not exceed 80% of the branch circuit rating. If power strips are used, the load should not exceed 80% of the power strip's input rating.
- This product's power cord is equipped with a three-wire grounded plug. The plug only fits in a grounded power outlet. Make sure the power outlet is properly grounded before inserting the power cord plug. Do not insert the plug into a non-grounded power outlet. Contact your electrician for details.

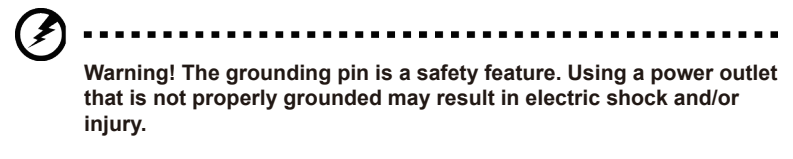

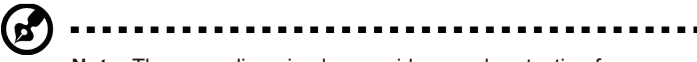

**Note:** The grounding pin also provides good protection from unexpected noise produced by other nearby electrical devices that may interfere with the performance of this product.

 Use the product only with the supplied power supply cord set. If you need to replace the power cord set, make sure that the new power cord meets the following requirements: detachable type, UL listed/CSA certified, type SPT-2, rated 7 A 125 V minimum, VDE approved or its equivalent, 4.6 meters (15 feet) maximum length.

#### Product servicing

Do not attempt to service this product yourself, as opening or removing covers may expose you to dangerous voltage points or other risks. Refer all servicing to qualified service personnel.

Unplug this product from the wall outlet and refer servicing to qualified service personnel when:

- the power cord or plug is damaged, cut or frayed
- · liquid was spilled into the product
- the product was exposed to rain or water
- the product has been dropped or the case has been damaged
- · the product exhibits a distinct change in performance, indicating a need for service
- the product does not operate normally after following the operating instructions

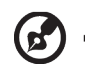

**Note:** Adjust only those controls that are covered by the operating instructions, since improper adjustment of other controls may result in damage and will often require extensive work by a qualified technician to restore the product to normal condition.

### Potentially explosive environments

Switch off your device in any area with a potentially explosive atmosphere and obey all signs and instructions. Potentially explosive atmospheres include areas where you would normally be advised to turn off your vehicle engine. Sparks in such areas could cause an explosion or fire resulting in bodily injury or even death. Switch off the device near depots, storage and distribution areas; chemical plants; or where blasting operations are in progress. Areas with a potentially explosive atmosphere are often, but not always, marked. They include below deck on boats, chemical transfer or storage facilities, vehicles using liquefied petroleum gas (such as propane or butane), and areas where the air contains chemicals or particles such as grain, dust or metal powders.

### Additional safety information

Your device and its enhancements may contain small parts. Keep them out of the reach of small children.

## Disposal of waste equipment by user in private household in the European Union

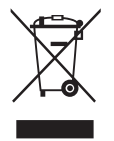

This symbol on the product or on its packaging indicates that this product must not be disposed of with your other household waste. Instead, it is your responsibility to dispose of your waste equipment by handing it over to a designated collection point for the recycling of waste electrical and electronic equipment. The separate collection and recycling of your waste equipment at the time of disposal will help to conserve natural resources and ensure that it is recycled in a manner that protects human health and the environment. For more information about where you can drop off your waste equipment for recycling, please contact your local city office, your household waste disposal service or the shop where you purchased the product.

### **Recycling Information for the United States of America**

Acer encourages information technology (IT) equipment owners to responsibly recycle their equipment when it is no longer needed. Acer offers programs and services to assist equipment owners with this process.

For more information on recycling IT equipment, please go to: https://www.acer.com/ac/en/US/content/recycling

### LCD pixel statement

The LCD unit is produced with high-precision manufacturing techniques. Nevertheless, some pixels may occasionally misfire or appear as black or red dots. This has no effect on the recorded image and does not constitute a malfunction.

This product has been shipped enabled for power management:

- Activate display's Sleep mode within 5 minutes of user inactivity.
- Wake the monitor when it is in Active Off mode, move the mouse or press any keyboard key.

#### Tips and information for comfortable use

Computer users may complain of eyestrain and headaches after prolonged use. Users are also at risk of physical injury after long hours of working in front of a computer. Long work periods, bad posture, poor work habits, stress, inadequate working conditions, personal health and other factors greatly increase the risk of physical injury.

Incorrect computer usage may lead to carpal tunnel syndrome, tendonitis, tenosynovitis or other musculoskeletal disorders. The following symptoms may appear in the hands, wrists, arms, shoulders, neck or back:

- numbness, or a burning or tingling sensation
- · aching, soreness or tenderness
- pain, swelling or throbbing
- stiffness or tightness
- coldness or weakness

If you have these symptoms, or any other recurring or persistent discomfort and/or pain related to computer use, consult a physician immediately and inform your company's health and safety department.

The following section provides tips for more comfortable computer use.

#### Finding your comfort zone

Find your comfort zone by adjusting the viewing angle of the monitor, using a footrest, or raising your sitting height to achieve maximum comfort. Observe the following tips:

- refrain from staying too long in one fixed posture
- avoid slouching forward and/or leaning backward
- stand up and walk around regularly to remove the strain on your leg muscles

#### Taking care of your vision

Long viewing hours, wearing incorrect glasses or contact lenses, glare, excessive room lighting, poorly focused screens, very small typefaces and low-contrast displays could stress your eyes. The following sections provide suggestions on how to reduce eyestrain.

#### Eyes

- Rest your eyes frequently.
- Give your eyes regular breaks by looking away from the monitor and focusing on a istant point.
- · Blink frequently to keep your eyes from drying out.

#### Display

- Keep your display clean.
- Keep your head at a higher level than the top edge of the display so your eyes point downward when looking at the middle of the display.
- Adjust the display brightness and/or contrast to a comfortable level for enhanced text readability and graphics clarity.
- Eliminate glare and reflections by:
  - placing your display in such a way that the side faces the window or any light source
  - minimizing room light by using drapes, shades or blinds
  - using a task light
  - changing the display's viewing angle
  - using a glare-reduction filter
  - using a display visor, such as a piece of cardboard extended from the display's top front edge
- Avoid adjusting your display to an awkward viewing angle.
- Avoid looking at bright light sources, such as open windows, for extended periods of time.

#### Developing good work habits

Develop the following work habits to make your computer use more relaxing and productive:

- Take short breaks regularly and often.
- · Perform some stretching exercises.
- Breathe fresh air as often as possible.
- Exercise regularly and maintain a healthy body.

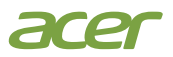

#### **Declaration of Conformity**

#### We,

#### Acer Incorporated

8F, 88, Sec. 1, Xintai 5th Rd., Xizhi, New Taipei City 221

#### And,

Acer Italy s.r.l Viale delle Industrie 1/A, 20044 Arese (MI), Italy Tel: +39-02-939-921 ,Fax: +39-02 9399-2913 www.acer.it

| Product:      | LCD Monitor                                      |
|---------------|--------------------------------------------------|
| Trade Name:   | Acer                                             |
| Model Number: | PD193Q                                           |
| SKU Number:   | PD193Q Exxxxx;                                   |
|               | $("x" = 0 \sim 9, a \sim z, A \sim Z, or blank)$ |

We, Acer Incorporated, hereby declare under our sole responsibility that the product described above is in conformity with the relevant Union harmonization legislations as below Directive and following harmonized standards and/or other relevant standards have been applied:

#### **EMC Directive: 2014/30/EU**

| EN 55032:2015+AC: 2016 Class B | ⊠ EN 55035:2010     |  |
|--------------------------------|---------------------|--|
| EN 61000-3-2:2014 Class D      | ⊠ EN 61000-3-3:2013 |  |
| LVD Directive: 2014/35/EU      |                     |  |
| EN 62368-1: 2014+ A11: 2017    |                     |  |
| RoHS Directive: 2011/65/EU     |                     |  |
| EN IEC 63000:2018              |                     |  |
| ErP Directive: 2009/125/EC     |                     |  |
| (EU) 2019/2021: EN 50564:2011  |                     |  |

Year to begin affixing CE marking 2024.

Ru

RU Jan / Sr. Manager Regulation, Acer Inc. (New Taipei City)

June,2024

Date

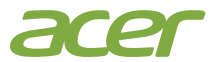

Acer America Corporation 1730 N First St Suite 400, San Jose, CA 95112 Tel : (408) 533-7700 Fax : (408) 533-4555

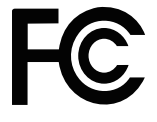

#### Federal Communications Commission Declaration of Conformity

This device complies with Part 15 of the FCC Rules. Operation is subject to the following two conditions: (1) this device may not cause harmful interference, and (2) this device must accept any interference received, including interference that may cause undesired operation.

The following local Manufacturer /Importer is responsible for this declaration:

| Product:                      | LCD Monitor                                                  |
|-------------------------------|--------------------------------------------------------------|
| Model Number:                 | PD193Q                                                       |
| SKU Number:                   | PD193Q Exxxxx;                                               |
|                               | ("x" = $0 \sim 9$ , a ~ z, A ~ Z or Blank)                   |
| Name of Responsible Party:    | Acer America Corporation                                     |
| Address of Responsible Party: | 1730 N First St Suite 400,<br>San Jose, CA 95112<br>U. S. A. |
| Contact Person:               | Acer Representative                                          |
| Phone No.:                    | (408) 533-7700                                               |
| Fax No.:                      | (408) 533-4555                                               |

#### Information for your safety and comfort

| Safety instructions                      |
|------------------------------------------|
| Special notes on LCD monitors            |
| Cleaning your monitor                    |
| Accessibility                            |
| Safe listening                           |
| Warnings                                 |
| Using electrical power                   |
| Product servicing                        |
| Potentially explosive environments       |
| Additional safety information            |
| IT Equipment Recycling Information       |
| Disposal instructions                    |
| LCD pixel statement                      |
| Tips and information for comfortable use |
| Finding your comfort zone                |
| Taking care of your vision               |
| Developing good work habits              |
| CE declaration of conformity             |
| Radiation Exposure Statement             |
| USA, Canada                              |
| FCC/ISED/CE-RED Caution                  |
| Radiation Exposure Statement             |
| Déclaration d'exposition aux radiations  |
| Federal Communications Commission        |
| Supplier's Declaration of Conformity     |
| acking                                   |
| Operating Instructions                   |

#### Unp

Operating Instructions Connector pin assignment Type C (24-pin female connector) 20-pin color display signal cable **Driver operation** 

### **Adjust OSD settings**

#### Troubleshooting

HDMI Mode (Optional)

4

5 

## Unpacking

Please check that the following items are present when you unpack the box, and save the packing materials in case you need to ship or transport the monitor in the future.

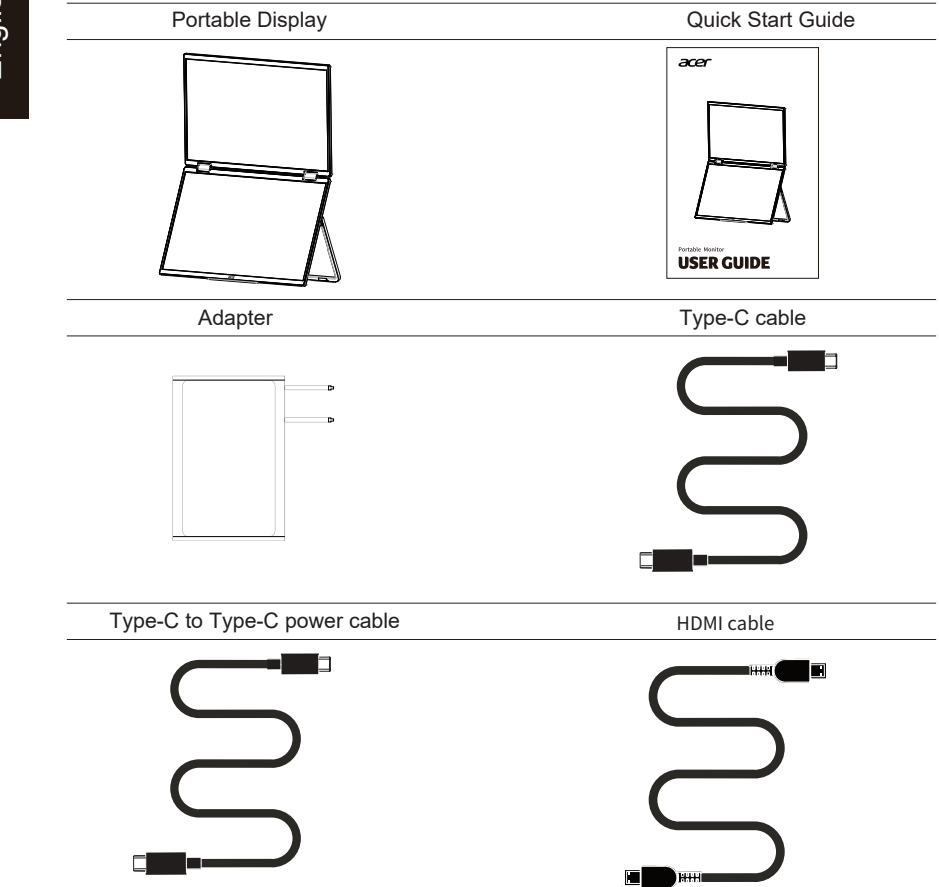

## **Operating Instructions**

Stand extension angle

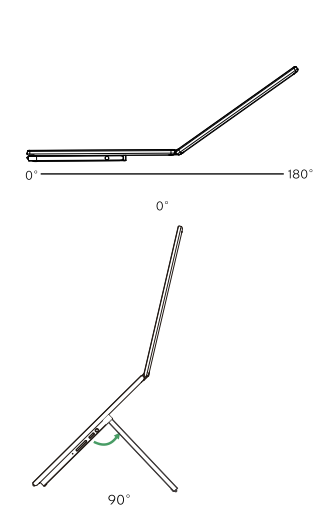

45°

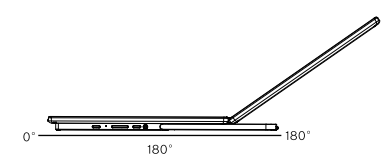

Screen extension angle

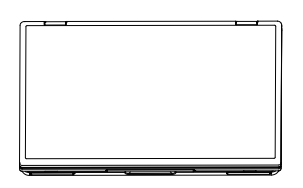

0°

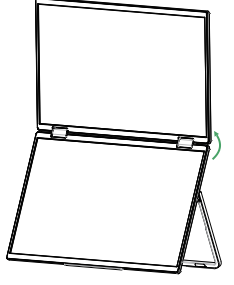

160°

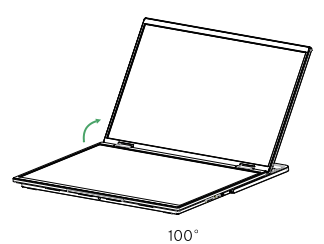

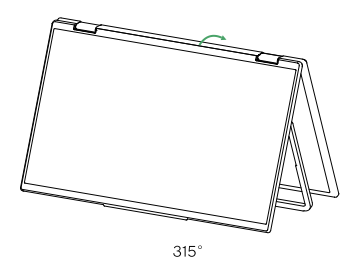

## **Power saving**

By displaying the controller's control signal, the display will switch to "Power saving" mode with the red power LED indicating.

| Model        | LED indicator |
|--------------|---------------|
| On           | Green         |
| Power saving | Red           |

The power saving mode will be kept until a control signal has been detected or the keyboard or mouse is activated. The recovery time from "power saving" mode back to "On" is around 3 seconds.

### **Display Data Channel (DDC)**

To make installation easier, so long as your system supports the DDC protocol, the monitor is able to plug-and-play. The DDC is a communication protocol through which the monitor automatically informs the host system about its capabilities; for example, supported resolutions and corresponding timing. This monitor supports the DDC2B standard.

## **Connector pin assignment**

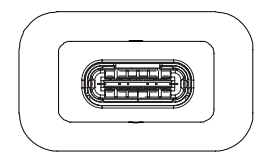

| A1  | GND  | B1  | GND  |  |
|-----|------|-----|------|--|
| A2  | TX1+ | B2  | TX2+ |  |
| A3  | TX1- | B3  | TX2- |  |
| A4  | VBUS | B4  | VBUS |  |
| A5  | СС   | B5  | CONN |  |
| A6  | D+   | B6  |      |  |
| A7  | D-   | B7  |      |  |
| A8  | SBU1 | B8  | DBU2 |  |
| A9  | VBUS | B9  | VBUS |  |
| A10 | RX-2 | B10 | RX-1 |  |
| A11 | RX2+ | B11 | RX+1 |  |
| A12 | GND  | B12 | GND  |  |

#### Type C (24-pin female connector)

20-pin color display signal cable

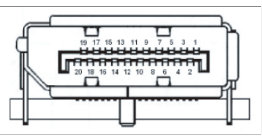

| PIN No. | Description | PIN No. | Description     |
|---------|-------------|---------|-----------------|
| 1       | ML_Lane 0+  | 2       | GND             |
| 3       | ML_Lane 0-  | 4       | ML_Lane 1+      |
| 5       | GND         | 6       | ML_Lane 1-      |
| 7       | ML_Lane 2+  | 8       | GND             |
| 9       | ML_Lane 2-  | 10      | ML_Lane 3+      |
| 11      | GND         | 12      | ML_Lane 3-      |
| 13      | KONFIG1     | 14      | CONFIG2         |
| 15      | AUX CH+     | 16      | GND             |
| 17      | AUX CH-     | 18      | Hot Plug Detect |
| 19      | Back        | 20      | DP_PWR          |

## **Standard parameters**

| Mode |        | Resolution |    |    |
|------|--------|------------|----|----|
| 1    | Type-C | 1920X1080  | 60 | Hz |
| 2    | HDMI   | 1920X1080  | 60 | Hz |

## **Connection and installation instructions**

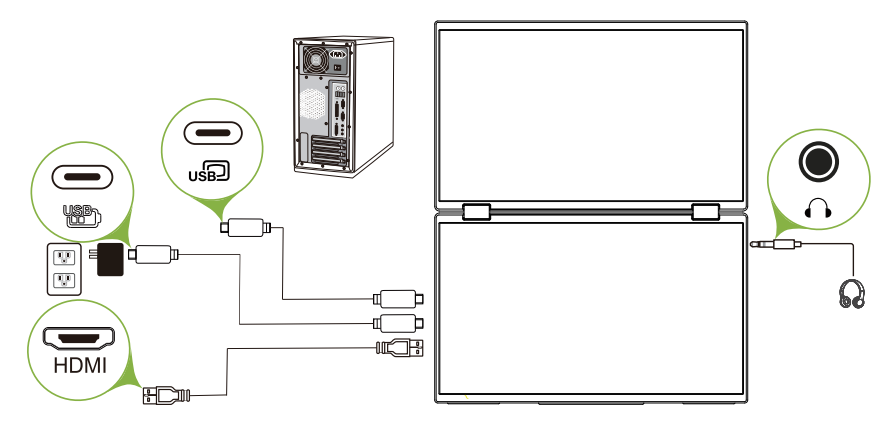

## Precautions

1.Please use a 45W power adapter to ensure the normal use of the monitor.

- 2.The two Type-C interfaces can realize blind-mating. When both Type-C interfaces are fully functional, you can choose from two different interfaces, but they cannot be powered or transmit data at the same time. Generally, please use Type-C as a priority to power the device.
- 3. When connecting to an HDMI cable, please power the device first before connecting to the HDMI to guarantee successful transmission of the data.
- 4. When using Windows 10 system, if there's any abnormality in the display, please turn off the HDR in your system setting or turn on the HDR in your monitor setting.
- 5.To achieve the effect of extended screen through TYPE-C, the function of DisplayPort Alt Mode needs to be met.

## Instructions for LCD interface operation

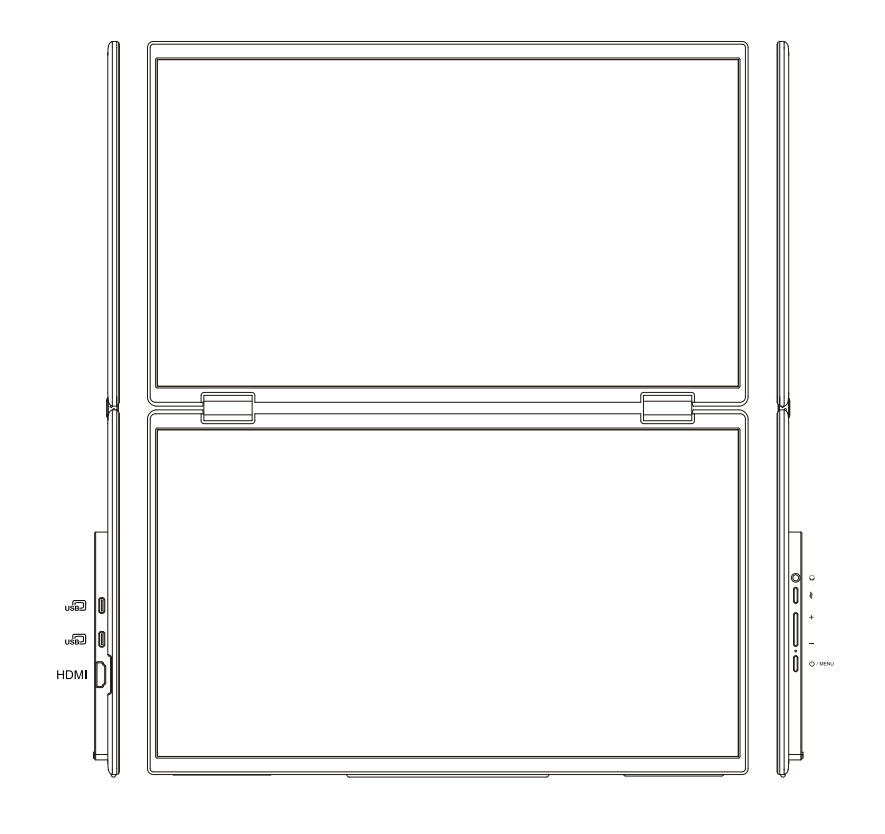

|     |              |                      | Ô                                                                                                    | $\bigcirc^{\dagger}$                   | <u>+</u>                                  | $\square$                 |                                     |
|-----|--------------|----------------------|----------------------------------------------------------------------------------------------------|----------------------------------------|-------------------------------------------|---------------------------|-------------------------------------|
| No. | lcon         | Function             | Descript                                                                                                    | tion                                   |                                           |                           |                                     |
| 1   | <sup>B</sup> | TYPE-C full function | Dual interface, one cable for seamless switching. Both support audio, video signal transmission and touch signal transmission. Support reversible plugging. Compatible with PD 3.1 power supply protocol. Support 5V/9V/12V voltage input. |                                        |                                           |                           |                                     |
| 2   | HDMI         | HDMI                 | For audio and video signaltransmission                                                                                                    |                                        |                                           |                           |                                     |
| 3   | Ő            | Earphone             | Earphone                                                                                                    | e/loudspeakere                         | extended interfac                         | e                         |                                     |
| 4   | *            | Display Mode Key     | Short press " ∜ " to turn on or off the splicing mode.<br>In the OSD function menu, return to the previous level or exit.                                                                                                    |                                        |                                           |                           |                                     |
| 5   | + -          | Pushbuttons          | Short pre<br>In the OS                                                                                                    | ss the "+" key t<br>D function mer     | o adjust brightne<br>iu, it is used for u | ess.<br>pward adj         | ustment.                            |
|     |              | 1 usilbuttolls       | Short pre<br>In the OS                                                                                                    | ss the "-" key t<br>D function mer     | o adjust volume.<br>1u, it is used for d  | ownward                   | adjustment.                         |
| 6   | © / MENU     | Power On/Off         | Press and<br>Short pre                                                                                                    | d hold " ტ / мели<br>ss " ტ / мели" to | " for 3 seconds to<br>open the OSD fui    | o turn on/o<br>nction mer | off the monitor.<br>nu/confirm key. |

Note 1: The two interfaces cannot transmit data or charge at the same time. 2: High sound pressure. Do not listen at a high volume for a long time. 3: The following content is for reference only. The actual product specifications may be different.

#### macOS installation package:

Only macOS systems require manual driverinstallation.in Type-Csignal clone mode, open themonitor's OSD menu, navigate to "Other Settings" ,and enable "MAC Extension".A pop-up windownamed "USBDISPLAY" will appear on the computer side as a removable disk. Open the disk andclick on the driverinstallation package to install. Detailed steps are as follows:

macOS installer:

< > USBDISPLAY

LOST.DIR

USBDisplay\_macOS\_VX.X.X.X.dmg

#### macOS operating system

- 1. Click on the "UsbDisplay\_macOS\_VX.X.X.X.dmg" installer (as shown above).
- 2. Click "Continue" (as shown in Step 2).
- 3. Click "Continue" (as shown in Step Three).
- 4. Enter your computer password and click "Install Software", or click "Install Software" if you don't have a password (as shown in Step 4).
- 5. Wait for the installation to complete and then "Restart" (Step 5).

Note: This is the first installation procedure, if you have already installed the UsXXX or MXXXx driver, please uninstall the original driver before reinstalling the new version.

| 000                                                                                            | 📕 build                                                                                                    | 🔲 Install MSDisplay                                                                                                    |
|------------------------------------------------------------------------------------------------|----------------------------------------------------------------------------------------------------|----------------------------------------------------------------------------------------------------|
|                                                                                                | Step 1 Standard install MSDisplay Standard installation will be performed on "XX Dick"                                                    | Welcome to the "MSDisplay" installer     Introduction     Destination volume     Installation type     Installation     Summary                                                                           |
| <ul> <li>Introduction</li> <li>Destination volume</li> <li>Installation type</li> </ul>        | This will take up XXMB of space on your computer.<br>Click 'Install' to perform a standard installation of this<br>software on "XX Disk". | Back Continue<br>Step 2                                                                                                    |
| <ul> <li>Installation</li> <li>Summary</li> </ul>                                              |                                                                                                    | Install MSDisplay                                                                                                    |
|                                                                                                | Back Continue Step 3                                                                                                    | Introduction     Destination volume     Vistellistics true                                                                                                    |
| The "Installe<br>Enteryour password to<br>Username: ( <u>Neutral</u><br>Password: <u>XXXXX</u> | r" is trying to install new software.<br>allow this operation.                                                                            | Installation type Installation is successful. United and the software is installed. United and the software is installed. United and the software is start installing the software.  Back Restart Restart |
|                                                                                                | Step 4                                                                                                    | Step 5 Click                                                                                                    |

Note: For mscOS10.15 and later operating systems, only the mouse can be displayed at this step. You need to configure screen recording permissions to display normally. Please refer to the following.

#### Setting screen recording permissions on macOS system

- 1. When the driver is successfully installed and the computer is restarted, a pop-up box will appear (as shown in Step 6), click to open System Preferences. (If there is no pop-up box, you need to open the Apple menu System Preferences on your Mac computer.)
- 2. Select Security and Privacy (as shown in Step 7).
- 3. Select the Privacy tab and follow the instructions to enter your computer's password and allow it to be changed (see Step 2).
- 4. Click to check the MacUsbDisplay box (see Step 9).
- 5. Click Lock again to save the changes.
- 6. Click Exit Now.

If the display does not work properly, restart the computer.

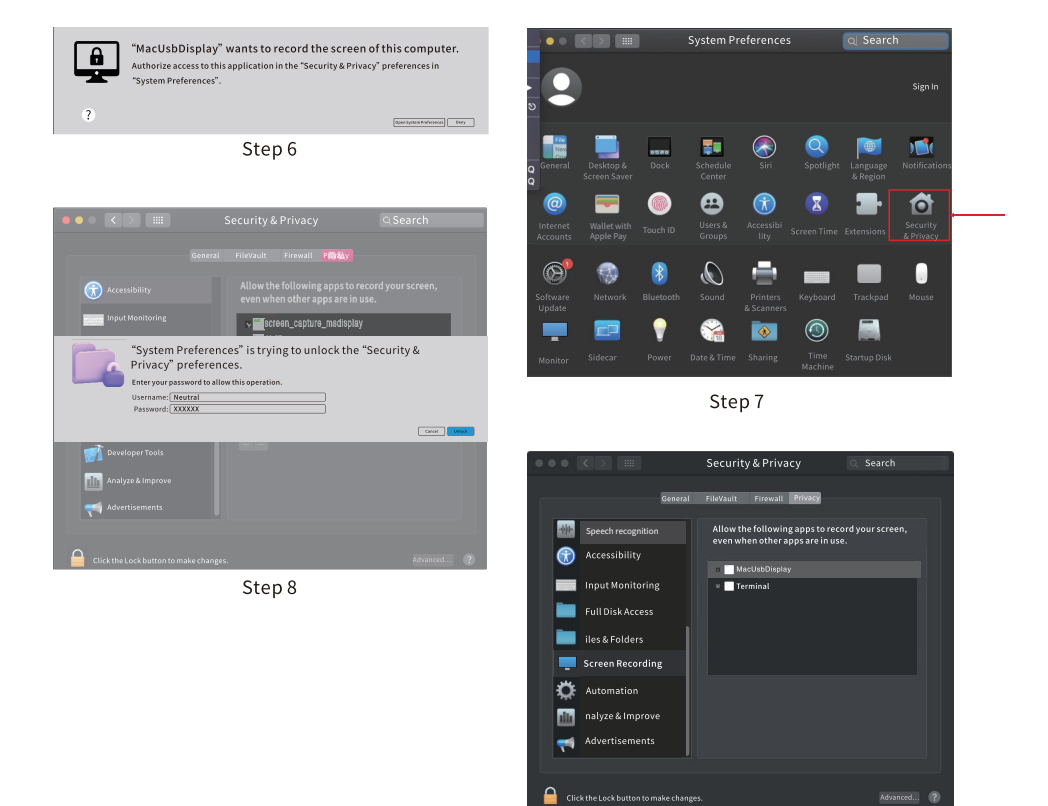

Step 9

#### When the upper screen interface displays in the wrong direction

1. When the upper screen interface is automatically rotated to 180° (as shown in Figure 1 below), you can cover the upper screen and then unfold it (as shown in Figure 2 below).

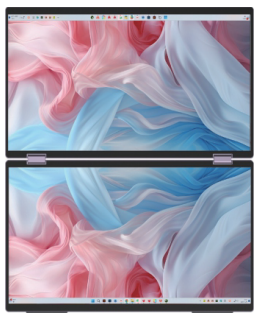

Figure 1

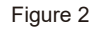

#### When the lower screen interface displays in the wrong direction:

- 1. Select the lower screen in the computer settings function, and the display direction can be: Landscape, etc.
- 2. On the computer, click System-Settings-Screen- select Extended Mode-Display Direction, and the display direction can be: Landscape, Portrait.

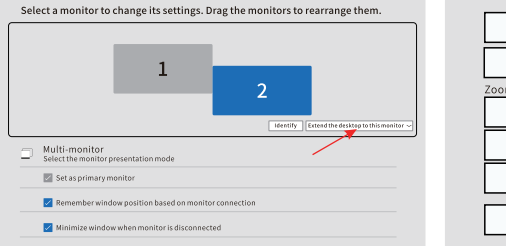

| 0       | Night mode<br>Use warmer colors to help mask blue light                  | • ·                        |
|---------|--------------------------------------------------------------------------|----------------------------|
| HDR     | HDR<br>More information about HDR                                        | >                          |
| Zoom ar | nd layout                                                                |                            |
|         | Zoom<br>Change the size of text, apps, and other items                   | [150%(recommended) ~ >     |
|         | Monitor resolution<br>Adjust the resolution to fit the connected monitor | 1920 x 1080(recommended) - |
| Ð       | Display orientation                                                      | Landscape<br>Portrait      |
|         |                                                                          | Landscape (flip)           |
|         | Advanced display settings<br>Monitor information, refresh rate           | Portrait (hip)             |

1. When the device is macOS and the user uses extended mode, the lower screen of the display does not support Night Shift mode.

As shown in the following figure (the old version does not support Night Shift mode).

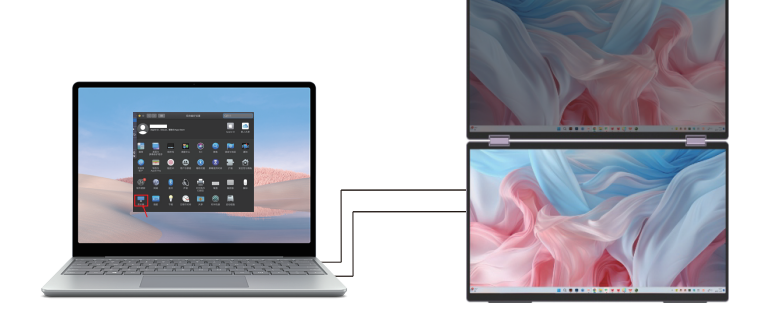

## **Display mode**

Integration mode

(For the monitor, turn on collage. For the computer/desktop computer, turn on expansion.)

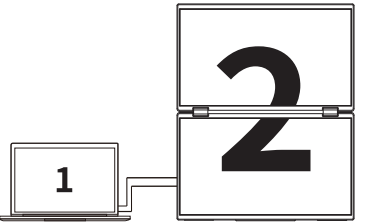

Expansion mode (Turn off collage for the monitor. For the computer/desktop computer, turn on expansion.)

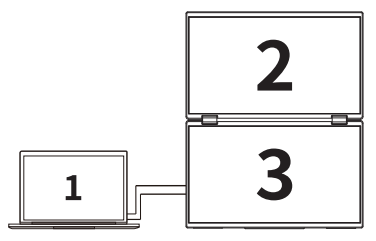

Note: The HDMI connection does not support the above expansion mode (three screens displaying different pictures).

For macOS connection, please open the MAC expansion in the other settings of the monitor's OSD menu and install the driver as prompted.

Clone mode

(Turn off collage for the monitor. For the computer/desktop computer, turn on copy.)

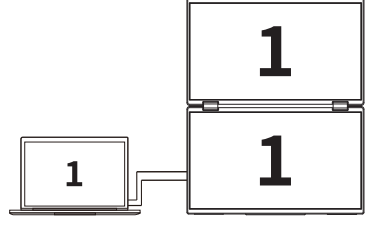

#### Adjust OSD settings

B

Note: The following content is for reference only. The actual specifications are subject to the actual purchase by the user.

OSD can be used to adjust the settings of portable monitors. Press the dial key to open OSD. You can use OSD to adjust the picture quality, OSD settings and general settings.

| Menu       |            | acer                             |
|------------|------------|----------------------------------|
| -🔆 Picture | Brightness | ▶ 100                            |
| 🖧 Color    | Contrast   | ▶ 50                             |
|            | Modes      | Standard                         |
|            |            |                                  |
|            |            |                                  |
|            |            |                                  |
|            | Ма         | ximum resolution:1920X1080@100Hz |

| Menu      |            | acer                           |
|-----------|------------|--------------------------------|
| 🔆 Picture | Brightness | ▶ 100                          |
|           | Contrast   | ▶ 50                           |
|           | Modes      | Standard                       |
|           |            |                                |
|           |            |                                |
|           |            |                                |
|           | Maxir      | num resolution:1920X1080@100Hz |

OSD menu:

-Power on/off: Press the power button to open the OSD menu, and use the Up and Down buttons to switch functions;

Press once to enter the next level menu, and use the Up and Down buttons to adjust parameters;

-Display Mode Button: Short press " ↓ " to turn on or off the stitching mode; short press " ↓ " to return to the previous OSD menu or exit the OSD menu when in the OSD menu. Screen settings:

-Brightness: Adjust the brightness level of the screen in the range of 0~100;

-Contrast: Adjust the contrast level of the screen in the range of 0~100;

-Mode: Switch the display mode;

| Menu            |             | acer                          |
|-----------------|-------------|-------------------------------|
| -🔆 Picture      | Color Temp. | ► Warm                        |
| 🔒 Color         | Blue Light  | ▶ 0                           |
| 🗘 Audio         | Over Drive  | ► Off                         |
| 🗮 Other Settins |             |                               |
| 👍 Input Sorce   |             |                               |
|                 |             |                               |
|                 | Maxim       | um resolution:1920X1080@100Hz |

Color settings:

-Color temperature: Adjust the color temperature mode of the screen;

-Blue light: Adjust the low blue light mode of the screen in the range of 0~100;

-Display response speed: Turn on or off the display response speed mode;

| Menu    |        |                  |          | acer        |
|---------|--------|------------------|----------|-------------|
|         | Mute   | •                | • Off    |             |
|         | Volume | Þ                | • 100    |             |
| 📢 Audio |        |                  |          |             |
|         |        |                  |          |             |
|         |        |                  |          |             |
|         | -      |                  |          |             |
|         |        | Maximum resoluti | on:1920) | (1080@100Hz |

Audio settings:

-Mute: Turn on or off the sound;

-Volume: Adjust the sound volume in the range of 0~100;

| Menu            |            | acer                            |
|-----------------|------------|---------------------------------|
|                 | Language   | English                         |
|                 | Reset      | •                               |
|                 | Fill       | ► Off                           |
| 🗮 Other Settins | MAC extend | ► Off                           |
|                 |            |                                 |
|                 |            |                                 |
|                 | Maxi       | imum resolution:1920X1080@100Hz |

Other settings:

-Language: Adjust the display language of the menu interface;

-Reset: Restore factory settings;

-Fill: Turns splice mode on or off;

MAC Extension: Turns MAC extension on or off;

| Menu          | acer                               |
|---------------|------------------------------------|
|               | TypeC1                             |
|               | ТуреС2                             |
|               | √ндмі                              |
|               |                                    |
| 🖅 Input Sorce |                                    |
|               |                                    |
|               | Maximum resolution:1920X1080@100Hz |

Signal source settings:

-TYPE C1: Select TYPE C input signal source; -TYPE C2: Select TYPE C input signal source; -HDMI: Select HDMI input signal source.

## Troubleshooting

Before sending your LCD monitor for servicing, please check the troubleshooting list below to see if you can self-diagnose the problem.

#### **HDMI** model

| Problem          | LED status                                                                                      | Solution                                                                                                    |
|------------------|-------------------------------------------------------------------------------------------------|----------------------------------------------------------------------------------------------------|
| No picture       | Green                                                                                           | Use the OSD to adjust the brightness and contrast to maximum or to restore them to default settings.                                                                                                    |
|                  | Off                                                                                             | Check the power switch.<br>Check whether the power cable is properly<br>connected to the monitor.                                                                                                    |
|                  | Red                                                                                             | Check whether the video signal cable is properly<br>connected to the connector on the back of the<br>monitor.<br>Check if the computer system is powered on but<br>in ECO /standby mode.                                                                                             |
| Unstable picture |                                                                                                 | Check whether the graphics adapter and monitor specifications are compatible, otherwise there may be a mismatch in the input signal frequency.                                                                                                    |
| Abnormal picture | The image on the<br>screen is partially<br>displayed,<br>off-center, too<br>large or too small. | Check the display settings of the system. If the<br>image is partially displayed, select a different<br>resolution or vertical refresh rate.<br>Wait for seconds after adjusting the image size<br>before replacing or disconnecting the signal<br>cable or turning off the monitor. |

Note: ACER monitors are designed to display video and image information from electronic devices.

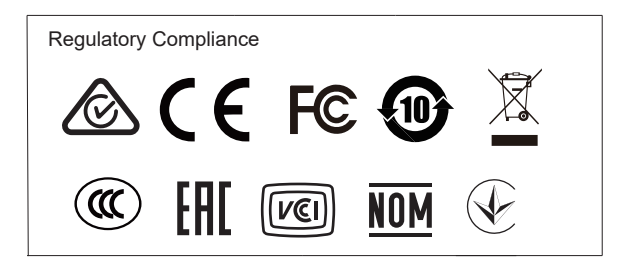